## New Report: Employee Salary Notice

APTAWEB-10877

HARRIS School Solutions

## Introduction

The Employee Salary Notice is a new report which can be found on the Manage Employees screen under the More Button. This report will show employee salary and fringe benefit information — deductions for which the employer is paying all or part — along with leave accruals. Employee salary notices are sent to the job queue for processing and will automatically be published to the ESS, if that module is enabled.

## **General Information**

- 1. Employee information name, address, site/department, birth/hire dates, Federal/State withholding will display on the report, as well as all approved jobs, and employer-side deductions.
- 2. All positions, all job types, all designations, including supplemental jobs will be reported.
- 3. Employee salary notices will automatically be pushed to the ESS if that module is enabled and will be printed to a PDF file.
- 4. The report will be sent to the job queue and could take 45 minutes to an hour to process about 400 employee salary notices due to the large number of calculations being performed for example, employer deductions calculated for all payroll periods in a fiscal year.
- 5. When the salary notices are generated, they will be saved into the folder that is set up in your browser for downloads.

## Process

Navigate to *HR, Payroll & ESS > Manage Employees* and select one employee, multiple employees, or all employees. Click on the **More** button and select **Employee Salary Notices**.

| -    |            |                   |                      |                       | an a the second second s |                     |              |        |               | 💠 Add 🧳 Edit 📡 Delete | Enable Employ  | ee(s) Di | sable Employe  | e(s) 🔻 Mo  |
|------|------------|-------------------|----------------------|-----------------------|----------------------------------------------------------------------------------------------------|---------------------|--------------|--------|---------------|-----------------------|----------------|----------|----------------|------------|
| ne - | > Human Re | sources -> Manage | e Employees          |                       |                                                                                                    |                     |              |        | 1             |                       |                | Mass     |                |            |
| Sea  | irch       |                   | Q Employee Num       | nber : ALL 🔻 🎙 Displa | y Name : ALL 🔻 🧍                                                                                                    |                     |              |        |               |                       |                | Incre    |                |            |
| )rag | g a column | header and drop   | o it here to group b | y that column         |                                                                                                    |                     |              |        |               |                       |                | Rollo    |                |            |
|      | Enabled    | Employee #        | Dept                 | Display Name †        | Hire Date                                                                                                    | Date of Last Finger | Classificati | Middle | Employe       | Job Name              | Direct Deposit | v Calci  |                |            |
| •    |            |                   |                      | Adams, Bret Z         |                                                                                                    |                     |              |        | 12 MO 8<br>HR |                       |                |          |                |            |
| j    | Enabled    | 10546             |                      | Adams, Dale J         | 09/01/2017                                                                                                    |                     | Classified   | J      | NA            |                       | No             | Add      |                |            |
| 1    | Enabled    | 10215             | Dean                 | Adams, Debbie Z       | 07/01/2009                                                                                                    | 09/02/2009          | Certificated | z      | Teacher       |                       | Yes            | Edit     | mployee (Har   | ris Admin) |
|      | Disabled   | 10189             | English              | Adams, Duane Z        | 01/29/2018                                                                                                    | 01/13/2018          | Certificated | z      | Teacher       |                       | Yes            | Empl     | oyee salary No | Duces      |
|      | Enabled    | 10301             | Campus Safety        | Adams, Will Z         | 10/15/2014                                                                                                    | 08/27/2014          | Classified   | z      | 10 MO 8<br>HR |                       | Yes            | No       | Yes            |            |
| i    | Enabled    | 10562             | CTE                  | Alan, Annie Z         | 10/31/2017                                                                                                    | 10/26/2017          | Certificated | z      | Teacher       |                       | No             | No       | No             | 1 Yes      |
|      | Disabled   | 10482             | Supplemental         | Alan, Jane A          | 10/07/2016                                                                                                    | 09/23/2016          | Classified   | A      | Variable      |                       | No             | Yes      | No             |            |
| 1    | Enabled    | 10141             | World<br>Language/Sp | Alan, Lucy Z          | 10/08/2013                                                                                                    | 09/28/2013          | Certificated | z      | Teacher       |                       | Yes            | Yes      | No             | 1 Yes      |
|      | Enabled    | 10216             | English              | Alan, Matthew Z       | 07/01/2009                                                                                                    | 09/09/2009          | Certificated | z      | Teacher       |                       | Yes            | Yes      | No             | 1 Yes      |

Figure 1: Selecting Employee Salary Notices

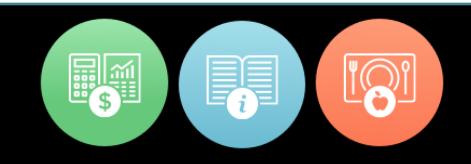

A message will be displayed indicating that your request to generate the salary notices has been added to the job queue.

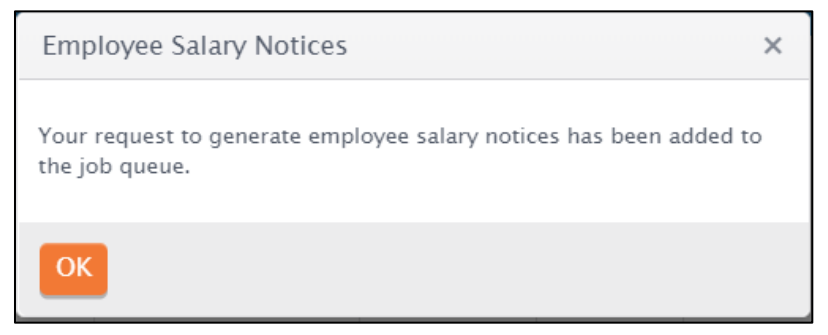

Figure 2: Employee Salary Notices - Sent to the Job Queue

If the employee salary notices completed successfully, the message below will be displayed on the screen. From here, click on View Results to see the employee salary notices.

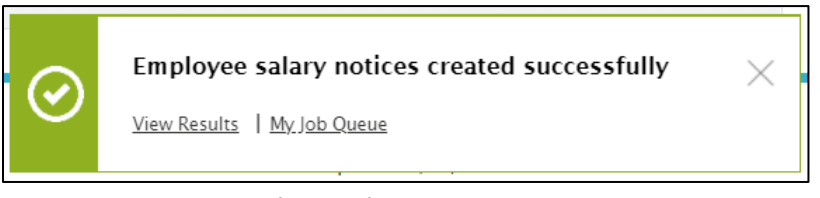

Figure 3: Employee Salary Notices - Success Message

Clicking on My Job Queue will display the message that the employee salary notices were created successfully.

| AptaF              | und                       |                        |                                         |                        |                         |                                              | FY19-20 Log out    |
|--------------------|---------------------------|------------------------|-----------------------------------------|------------------------|-------------------------|----------------------------------------------|--------------------|
| My AptaFund 🔻      | Budget & G/L ▼            | Banking & COA 🕶        | Purchasing & Payables 🔻                 | Receivables • HR,      | Payroll & ESS • Adminis | tration • Harris Admin •                     |                    |
| Hame -> User -> My | Job Queue                 |                        |                                         |                        |                         |                                              | Cancel Job Refresh |
| Drag a column      | header and drop it here t | o group by that column | Job Turne                               | City of Time           | Stop Time               | Job Berult                                   |                    |
| Generate E         | mployee Salary Notices    | Finished               | Generate Employee<br>Salary Notices Job | 08/18/2020 09:33:53 AM | 08/18/2020 09:34:19 AM  | Employee salary notices created successfully | EFFOR MESSage      |

Figure 4: My Job Queue - Job Finished

A sample of the Employee Salary Notice is shown on the next page.

|                                                                                                    | FY19-20<br>FY19-20<br>Adams, Bret Z #10007<br>4759 Hard Drive<br>Santa Clarita CA 91387                                               |
|----------------------------------------------------------------------------------------------------|----------------------------------------------------------------------------------------------------|
|                                                                                                    | Site: BCCHS<br>Department: Data/Programing<br>Hire Date: 7/1/2009<br>Birth Date: 3/22/1979<br>al Withholding Tax Status: Single S-0-0 |
| Salary                                                                                                    |                                                                                                    |
| \$660.24                                                                                                    |                                                                                                    |
| \$1,980.72                                                                                                    |                                                                                                    |
| \$06 557 30                                                                                                    |                                                                                                    |
| \$90,007.30                                                                                                    |                                                                                                    |
| \$99,198.26                                                                                                    |                                                                                                    |
| \$99,198.26<br>Employer Contribution                                                                                                    |                                                                                                    |
| \$99,198.26<br>Employer Contribution<br>\$16,485.84                                                                                                    | JSE                                                                                                    |
| \$99,007.00<br>\$99,198.26<br>Employer Contribution<br>\$16,485.84<br>\$1,074.84                                                                                            | JSE                                                                                                    |
| \$99,198.26<br>Employer Contribution<br>\$16,485.84<br>\$1,074.84<br>\$6,150.30                                                                                             | JSE                                                                                                    |
| \$99,007.00<br>\$99,198.26<br>Employer Contribution<br>\$16,485.84<br>\$1,074.84<br>\$6,150.30<br>\$1,800.00                                                                | JSE                                                                                                    |
| \$99,007.30<br>\$99,198.26<br>Employer Contribution<br>\$16,485.84<br>\$1,074.84<br>\$6,150.30<br>\$1,800.00<br>\$1,438.33                                                  | JSE                                                                                                    |
| \$99,198.26<br>Employer Contribution<br>\$16,485.84<br>\$1,074.84<br>\$6,150.30<br>\$1,800.00<br>\$1,438.33<br>\$19,562.90                                                  | JSE                                                                                                    |
| \$99,007.00<br>\$99,198.26<br>Employer Contribution<br>\$16,485.84<br>\$1,074.84<br>\$6,150.30<br>\$1,800.00<br>\$1,438.33<br>\$19,562.90<br>\$49.56                        | JSE                                                                                                    |
| \$99,198.24<br>Employer Contribution<br>\$16,485.84<br>\$1,074.84<br>\$6,150.30<br>\$1,438.33<br>\$19,562.90<br>\$49.56<br>\$64.32                                          | JSE                                                                                                    |
| \$99,198.24<br>Employer Contribution<br>\$16,485.84<br>\$1,074.84<br>\$6,150.30<br>\$1,438.32<br>\$19,562.90<br>\$49.56<br>\$64.32<br>\$222.48                              | JSE                                                                                                    |
| \$99,198.26<br>Employer Contribution<br>\$16,485.84<br>\$1,074.84<br>\$6,150.30<br>\$1,800.00<br>\$1,438.33<br>\$19,562.90<br>\$49.56<br>\$64.32<br>\$222.48<br>\$46,848.57 | JSE                                                                                                    |

As of: 8/18/2020

Please note that the amounts on this notice are estimates, and that changes to the job and/or deduction will result in totals that differ from the estimated amounts above.

| Leave                    | Units | Accrual Balance | Available Balance |
|--------------------------|-------|-----------------|-------------------|
| SICK/PERSONAL            | Hours | 192.0000        | 704.0000          |
| Jury Duty                | Hours | 0.0000          | 0.0000            |
| Bereavement              | Hours | 0.0000          | 0.0000            |
| Professional Development | Hours | 0.0000          | 0.0000            |
| Vacation Yrs             | Hours | 453.3326        | 160.0000          |
| School Business          | Hours | 0.0000          | -376.0000         |
| Covid 19- PFL            | Hours | 0.0000          | 0.0000            |
| Covid-19-PSL             | Hours | 0.0000          | 0.0000            |

Figure 5: Sample Employee Salary Notice – 2 pages

If the employee salary notices fail, the message below will be displayed on the screen. From here, click on My Job Queue to view the error message in more detail.

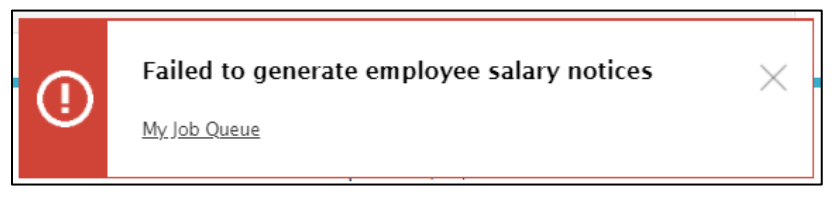

Figure 6: Employee Salary Notices - Failure Message

The screen shot below shows the job queue and error messages from any job that you have run. The error at the top of the list should be the one for the employee salary notices. Review and fix the error and then run the employee salary notices again.

| A     | ota Fund                                                                                                    |                                                                                           |                                                                                                |                                                                |                                                                      |                                                                                                    | FY20-21 Log out                                                                                                    |
|-------|----------------------------------------------------------------------------------------------------|-------------------------------------------------------------------------------------------|------------------------------------------------------------------------------------------------|----------------------------------------------------------------|----------------------------------------------------------------------|----------------------------------------------------------------------------------------------------|----------------------------------------------------------------------------------------------------|
| My A  | lptaFund ▼ Budget & G/L ▼                                                                                                 | Banking & COA 🔻                                                                           | Purchasing & Payables                                                                          | ▼ Receivables ▼ HR,                                            | Payroll & ESS • Administ                                             | rration ▼ Harris Admin ▼                                                                               |                                                                                                    |
| ome - | > User -> My Job Queue<br>iow All Users' Jobs                                                                             |                                                                                           |                                                                                                |                                                                |                                                                      |                                                                                                    | Cancel Job Refrest                                                                                                    |
| Dra   | g a column header and drop it here                                                                                        | to group by that column                                                                   |                                                                                                |                                                                |                                                                      |                                                                                                    | ▼C /C ■ 🕏 🖗 🗎 🌣 •                                                                                                    |
| Dra   | g a column header and drop it here<br>Description                                                                         | to group by that column<br>Job Status                                                     | Јор Туре                                                                                       | Start Time                                                     | Stop Time                                                            | job Result                                                                                             | 🍸 🖸 🥓 C 💌 😒 🔇 🗎 🔅 🔻                                                                                                    |
| Dra   | g a column header and drop it here<br>Description<br>Generate Employee Salary Notices                                     | to group by that column<br>Job Status<br>Finished with Error(s)                           | Job Type<br>Generate Employee<br>Salary Notices Job                                            | Start Time<br>08/18/2020 09:29:36 AM                           | Stop Time<br>08/18/2020 09:29:36 AM                                  | Job Result<br>Failed to generate employee salary notices                                               | TC TC < |
| Dra   | g a column header and drop it here<br>Description<br>Cenerate Employee Salary Notices<br>Cenerate Employee Salary Notices | to group by that column<br>Job Status<br>Finished with Error(s)<br>Finished with Error(s) | Job Type<br>Generate Employee<br>Salary Notices Job<br>Generate Employee<br>Salary Notices Job | Start Time<br>08/18/2020 09:29:36 AM<br>08/18/2020 08:54:35 AM | <b>Stop Time</b><br>08/18/2020 09:29:36 AM<br>08/18/2020 08:54:36 AM | Job Result<br>Failed to generate employee salary notices<br>Failed to generate employee salary notices | Tror Message   Error Message   Error Forcasting future payroll data   information found   Error forcasting future payroll data   information found                                                                                                    |

Figure 7: Error Messages in My Job Queue